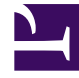

## **GENESYS**

This PDF is generated from authoritative online content, and is provided for convenience only. This PDF cannot be used for legal purposes. For authoritative understanding of what is and is not supported, always use the online content. To copy code samples, always use the online content.

## Genesys Rules Authoring Tool Help

**Copying Decision Tables** 

## Copying Decision Tables

You can copy a decision table and paste that copy in the same rule package, either on the same or a different node. Follow these steps to copy a decision table:

1. Navigate to the rule package to which the decision table belongs in the left navigation (verify that you have selected the correct Tenant from the **Tenant** drop-down list). Select the correct node (at which the rule was defined) and click the **Rules** tab.

Tip

You can also use the **Search** feature to locate rules.

- 2. Locate the decision table in the list, select it, and select **Copy Rule** from the **More** menu.
- 3. If you want the copy to be in the same node, click **Paste Rule**.
- 4. If you want the copy to be in a different node, select that node in the tree click the **Rules** tab, and click **Paste Rule**.

## Important

If you wish to move the rule to another location, first copy, then paste, then go back and delete the original. The system will not allow you to paste a rule after it has been deleted from the repository.

5. Update the information as needed and click **Save**. Refer to **Creating Decision Tables** for details about the fields that can be updated.

When editing rules, be careful not to clear your browsing history or cookie data, as unsaved changes could be lost.